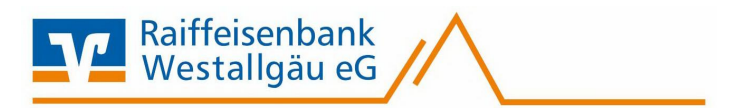

# SFirm Software

# Kontoumstellung mittels EBICS

# Inhaltsverzeichnis

- 1. Anmeldung
- 2. Daten sichern
- 3. Konten ändern
- 4. Auftraggeber Konto anpassen
- 5. EBICS Hashwerte

Diese Anleitung wurde durch Internetrecherchen erstellt.

Wir übernehmen keinerlei Gewähr.

Bei Problemen setzen Sie sich bitte mit dem Hersteller/Support der Software in Verbindung.

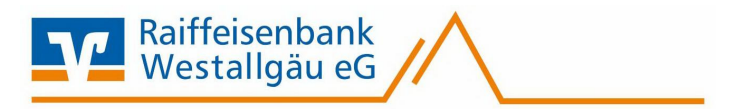

#### Manuelle Umstellung (ohne Fusionsassistent)

#### 1. Anmeldung

Starten Sie die SFirm-Software mit Ihrem gewohnten Kennwort. Sämtliche Zugangsdaten bleiben auch nach der Fusion unverändert gültig.

### 2. Daten sichern

Bevor Sie mit der Umstellung beginnen, sichern Sie bitte zuerst die Daten in Ihrer SFirm-Software. Klicken Sie dazu im Reiter "Wartungscenter" auf "Sicherung".

| Konten (Autraggeber) - Shimi Le S.2 (Datenbark 1) |                                                                                                    |                                          |                 |              |                 |  |  |  |
|---------------------------------------------------|----------------------------------------------------------------------------------------------------|------------------------------------------|-----------------|--------------|-----------------|--|--|--|
| pooling Extra                                     | Wartungscenter                                                                                                    |                                          |                 |              |                 |  |  |  |
| Anwenden                                          | Image: Construction of the second second | Datenupdate Patches und<br>Featurepacks* | Starten         | Lizenzierung | Sicherung Wartu |  |  |  |
| Voreinstellungen Info & Hilfe                     |                                                                                                    | Serviceupdate                            | Versionsupdates | Lizenz       | Sicherungen /   |  |  |  |

### 3. Konten ändern

Beginnen Sie nun mit der Umstellung. Wählen Sie aus der Ordnerleiste die Hauptgruppe "**Stammdaten**" und hier den Punkt "Konten". Markieren Sie Ihr Konto bei der Raiffeisenbank Westallgäu eG und klicken Sie auf die Schaltfläche "**Bearbeiten**". Alternativ können Sie das Konto auch per Doppelklick öffnen.

| 🔆 Favoriten        |  |
|--------------------|--|
| Kontoinformationen |  |
| Zahlungsverkehr    |  |
| Meldedaten         |  |
| Übertragungen      |  |
| J Stammdaten       |  |

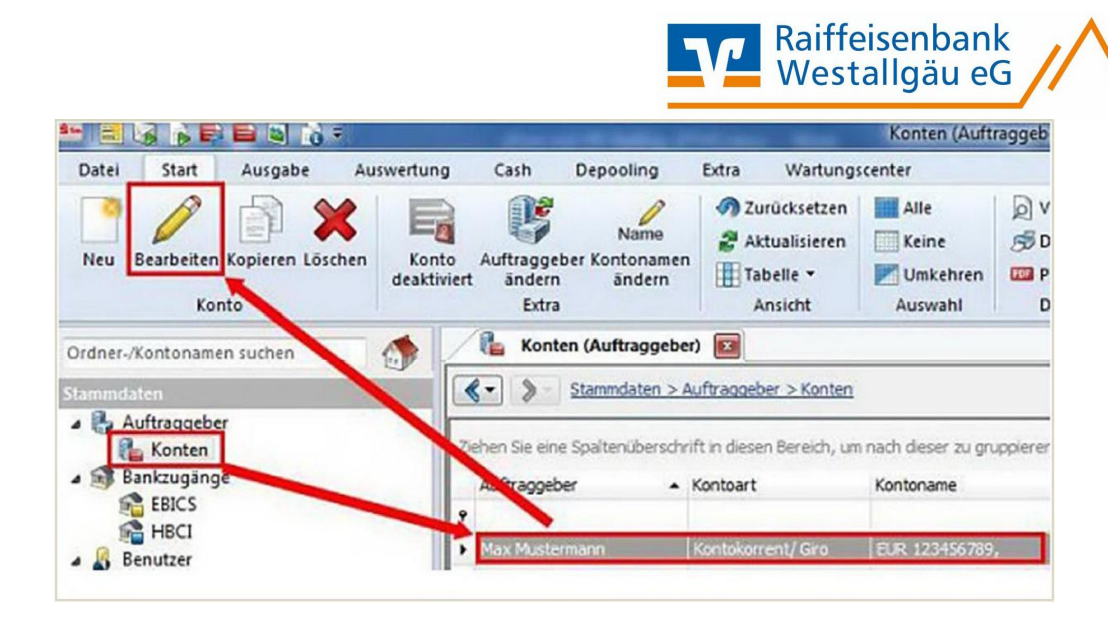

### 4. Auftraggeber Konto anpassen

Ersetzen Sie die alte durch die neue IBAN gemäß dem separaten Anschreiben, das Sie von uns erhalten haben. BLZ und Bankname werden dadurch automatisch angepasst. Ändern Sie bei Bedarf auch den Kontonamen. Dieser wird bei Überweisungen oder bei den Kontoinformationen angezeigt. Bestätigen Sie die Änderung mit "**Speichern**".

| onto bearbeiten |                                      | U    |                |               |  |
|-----------------|--------------------------------------|------|----------------|---------------|--|
| Kontoverbindung | Übertragung AZV                      | HBCI | Rundrufdefinit | ion           |  |
| Auftraggeber:   | Max Mustermann                       |      |                |               |  |
| Kontoart:       | Kontokorrent-/Grokonto 🚽 🗌 Offline-K |      |                | Offline-Konto |  |
| IBAN:           | IBAN NEU                             |      |                |               |  |
| BLZ/BIC:        |                                      |      |                |               |  |
| Bankname:       |                                      |      |                |               |  |
| Kontonummer:    |                                      |      |                |               |  |
| Währung:        | EUR Q                                |      |                |               |  |
|                 |                                      |      |                |               |  |

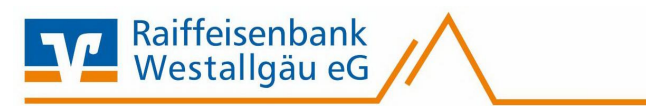

Die folgende Abfrage bestätigen Sie mit dem ersten Eintrag.

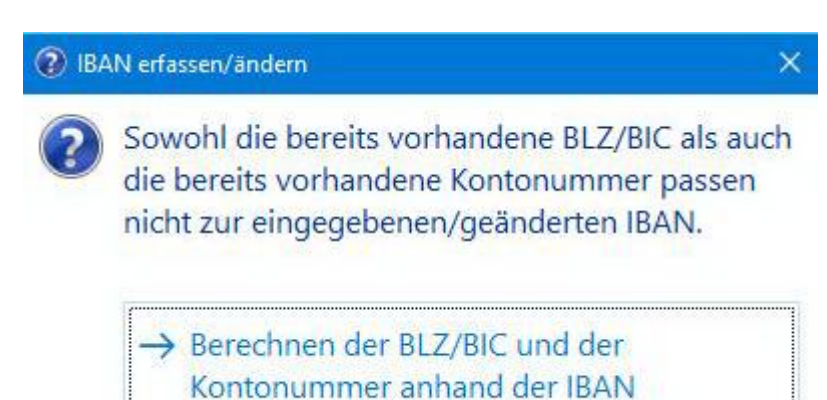

#### 5. EBICS – Hashwerte

Falls Sie bei der ersten Verbindung aufgefordert werden die "EBICS-Hashwerte" zu bestätigen, können Sie diese, sofern Sie mit dem unten angegebenen Schlüsseln übereinstimmen, mit "**Ja**" bestätigen.

| Öffentliche EBICS-Bankschlüss    | el bzwZertifikate                                                                                        |
|----------------------------------|----------------------------------------------------------------------------------------------------|
| H002                             |                                                                                                    |
| Authentifikation X001            | 26 E2 EA 83 B4 8C 4F 9C 26 9A<br>B9 17 4B 2E D3 DF AE BA 83 A5                                           |
| Verschlüsselung E001             | 27 0E 43 32 0C 2A 54 FF CD 10<br>AD D8 DB 7E E9 56 E9 B4 2A 14                                           |
| H003 und H004                    |                                                                                                    |
| Authentifikation X002            | 88 74 C8 0E 8C 15 F3 B8<br>36 E2 2A 6E A6 71 73 61<br>7D ED 21 54 EC EE 33 36<br>10 27 08 29 E1 A8 29 8E |
| Verschlüsselung E002             | C4 03 6E 7D 17 31 7B 8F<br>8C DE 3C D2 C8 1E ED 3C<br>4E 3F BD 92 4D A3 F3 C0<br>B4 24 E5 16 0A 27 FE 48 |
| H005 mit Schlüsseln              |                                                                                                    |
| Authentifikation X002            | 88 74 C8 0B 8C 15 F3 B8<br>36 B2 2A 6B A6 71 73 61<br>7D ED 21 54 BC EE 33 36<br>10 27 08 29 E1 A8 29 8B |
| Verschlüsselung E002             | C4 03 6E 7D 17 31 7B 8F<br>8C DE 3C D2 C8 1E ED 3C<br>4E 3F BD 92 4D A3 F3 C0<br>B4 24 E5 16 0A 27 FE 48 |
| H005 mit Zertifikaten            |                                                                                                    |
| Zertifikat Authentifikation X002 | 45 6A 05 CF 11 CD 31 48 8B 5A F0 9A 6D AB 44 FC<br>D7 9D 8D 70 DE F1 15 69 43 F0 6E D7 61 B7 08 D9       |
| Zertifikat Verschlüsselung E002  | 33 E8 DA FF E3 07 35 69 EC 5E C0 61 1B B3 16 4B<br>EF CC F6 6B C9 5A AE 89 3B 7E DA 09 DA 2E FF 87       |

Wichtig – Führen Sie die Schritte bei allen Ihren bisherigen Konten der Raiffeisenbank Westallgäu eG durch.

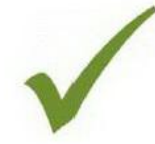

Nach erfolgter Aktualisierung ist die Umstellung abgeschlossen.

Bei detaillierten Fragen wenden Sie sich bitte direkt an den Support von SFirm.